1

# Web Time Entry

Lamar University Non-exempt, Student, Hourly employees

#### Log into Self-Service Banner n + 0 il 🏨 • Page • Safety • Tools • 🔞 • 🗊 🕅 LAMAR UNIVERSITY Enter your LamarID (case sensitive) and your Personal Identification Number (PIN), select Log In. To recover your LEA username and password, Log In and click Personal Information. To protect your privacy, Exit and close your browser when you are finished. If you have any questi ons, or require additional information, please contact the Service Desk at 409.880.2222 or email servicedesk@lamar.edu LamarID: L20451934 Log In Forgot PIN? RELEASE: 8.8 © 2017 Ellucian Company L.P. and This software contains confidentia Use of this software is limited to B and such licensees. nd its affiliates. tial and proprietary information of Ellucian or its subsidiaries. o Ellucian licensees, and is subject to the terms and conditions of one or \$ 125% · 2

| Click on Er                                                                                                    | nployee                                                                                                    |   |
|----------------------------------------------------------------------------------------------------|----------------------------------------------------------------------------------------------------|---|
| Image: Control of Section 2 Section 2 | extension D + D C C Haven Throander Dat. C Concur Taxon Mantees. C Concur Don'ny D 300 presail : design ⊘ Man Meru v ▲ ★ O<br>toos • O + D D S<br>VERSITY<br>arking<br>Accessibility Site MAP HEP EXIT   |   |
| Main Menu<br>Welcome, Test Employee, to the Lu<br>Personal Information<br>Update strate information and utdata, rest<br>benefits, be und to the periods, W2 and WK<br>RELEASE: 8.8<br>© 2017 Ellucian Company L.P. and it                                                                                                    | smar University Self Service System! Last web access on Jun 28, 2017 at 01:01 pm<br>her name in social security number change information; (Dange your FDI), Contamica your Breatiny profile.<br>I date. |   |
|                                                                                                    | N.1256 ·                                                                                                    | 3 |

## Click on Time Sheet

| ि • 🔄 - जि 👼 - Page • Safety • Tools • 🚱 • 🗊 🔃                                                |                                   |           |
|-----------------------------------------------------------------------------------------------|-----------------------------------|-----------|
| LAMAR UNIVERSITY                                                                              |                                   |           |
| Personal Information (Employee) Parking                                                       |                                   |           |
| Search                                                                                        | RETURN TO MENU SITE MAP HELP EXIT |           |
| Employee                                                                                      |                                   |           |
| →Time Sheet                                                                                   |                                   |           |
| Leave Report<br>Report time off (exercit employees only).                                     |                                   |           |
| Benefits and Deductions<br>Retirement, health, facilities misrellanence, thereif's fratement, |                                   |           |
| Pay Information<br>Direct deposit allocation, earnings and deductions history, or pay stude.  |                                   |           |
| Tax Forms                                                                                     |                                   |           |
| Jobs Summary                                                                                  |                                   |           |
| Leave Balances                                                                                |                                   |           |
| Campus Directory                                                                              |                                   |           |
| Effort Certification                                                                          |                                   |           |
| Public Access Election (Release of Personal Information)                                      |                                   |           |
| RELEASE: 8.8                                                                                  |                                   |           |
| © 2017 Ellucian Company L.P. and its affiliates.                                              |                                   |           |
|                                                                                               |                                   |           |
|                                                                                               |                                   |           |
|                                                                                               |                                   |           |
|                                                                                               |                                   | \$ 125% . |

| The only time you w                                                                                                    | ill have more than one choice                                                                                                    | e will be at Christimas)             |                        |
|----------------------------------------------------------------------------------------------------|----------------------------------------------------------------------------------------------------|--------------------------------------|------------------------|
| Comparison       Comparison       File       Edit       Vew       File       Site       Site | Tamir de California de California de Califo | C Ouce Failes Metodel. Campa Diettry | Time Sheet Selection X |
|                                                                                                    | AR UNIVERSITY                                                                                                    |                                      |                        |
| Search Time Sheet Se                                                                                                    | election                                                                                                    | SITE MAP HELP EXIT                   |                        |
| Make a selection from<br>Title and Departme<br>Human Resources As<br>Human Resources, 30                                                                                                    | n My Choice. Choose a Time Sheet period from the pull-down list<br>nt My Choice Pay Period and Status<br>st, 494845-00  Add 01, 2017 to Jul 14, 2017 In Pr<br>Jul 01, 2017 to Jul 14, 2017 In Pr                                                                                                    | L select Time Sheet.                 |                        |
| © 2017 Ellucian Com                                                                                                    | pany L.P. and its affiliates.                                                                                                    |                                      |                        |
|                                                                                                    |                                                                                                    |                                      |                        |
|                                                                                                    |                                                                                                    |                                      |                        |

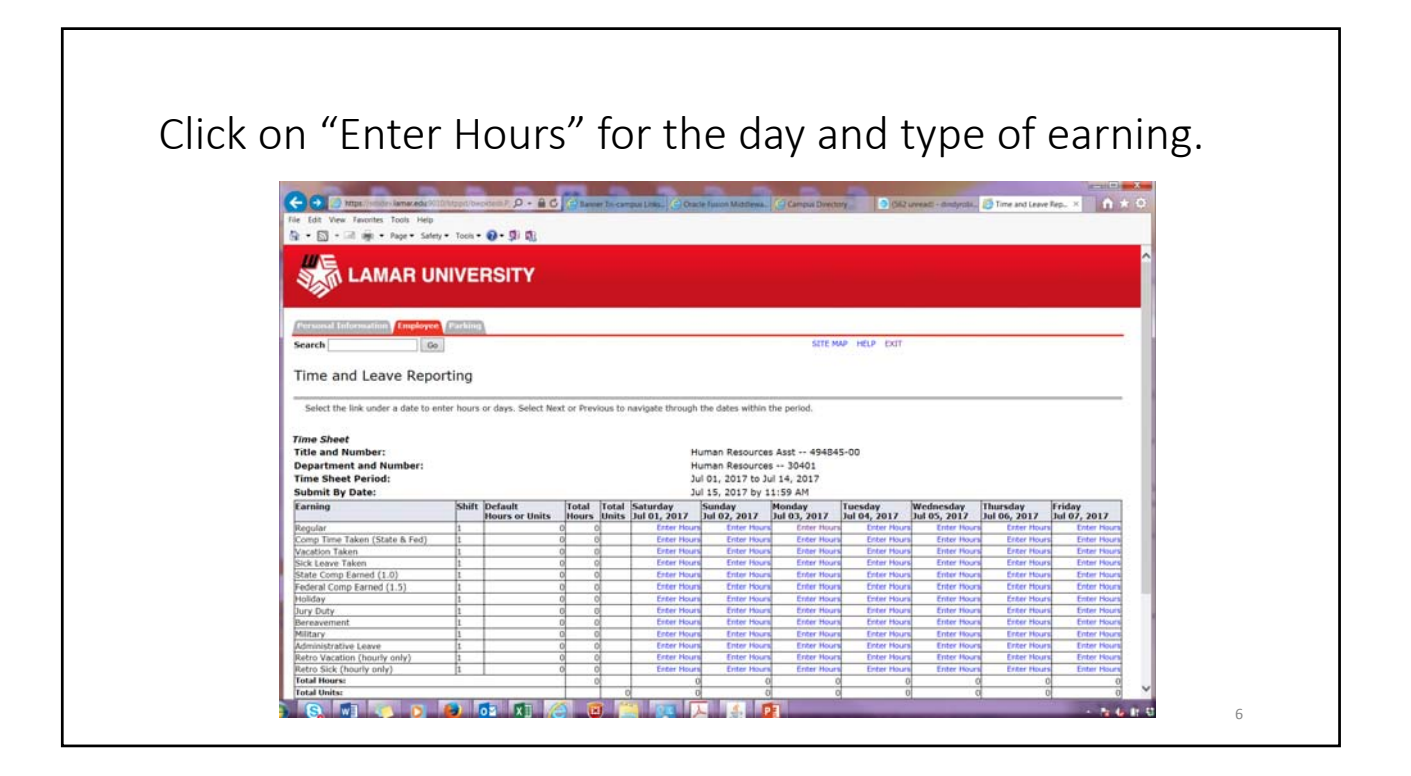

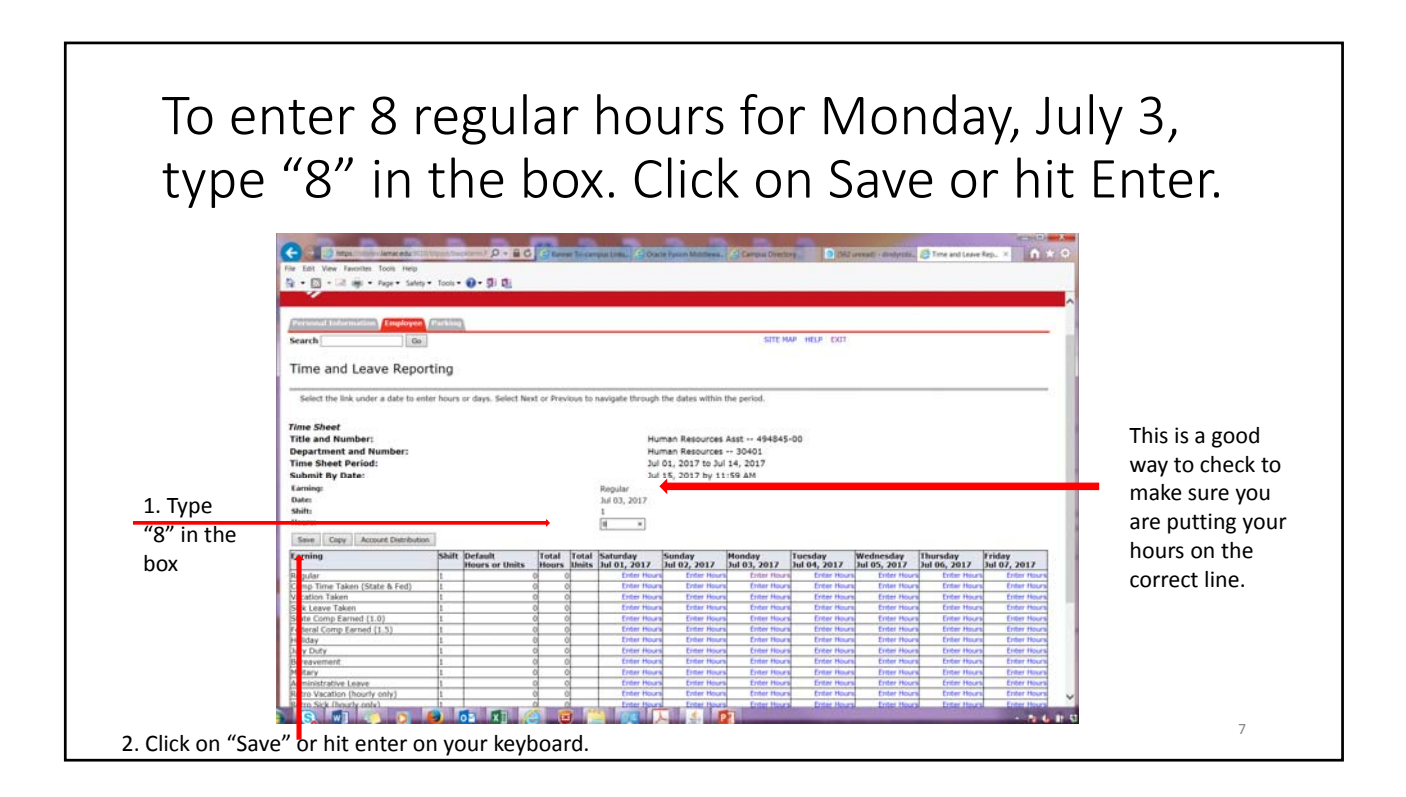

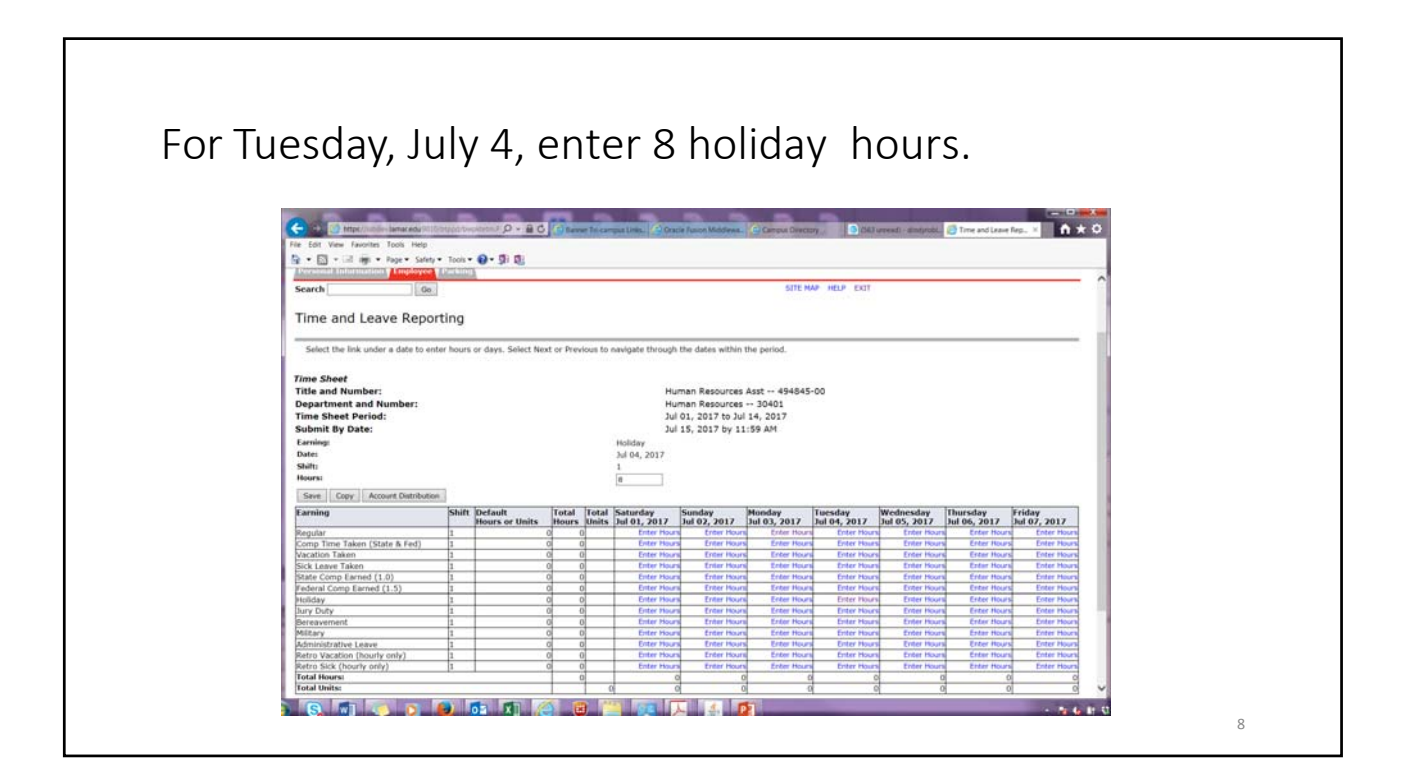

| <text><complex-block></complex-block></text>                                                                                                    |         |                                     |                           |                                                                                                    |                                                                                                    |                                                                                                    |                                                                                                    |              |                 |                |              |          |     |
|----------------------------------------------------------------------------------------------------|---------|-------------------------------------|---------------------------|----------------------------------------------------------------------------------------------------|----------------------------------------------------------------------------------------------------|----------------------------------------------------------------------------------------------------|----------------------------------------------------------------------------------------------------|--------------|-----------------|----------------|--------------|----------|-----|
| <text><complex-block></complex-block></text>                                                                                                    |         |                                     |                           |                                                                                                    |                                                                                                    |                                                                                                    |                                                                                                    |              |                 |                |              |          |     |
| <text><complex-block></complex-block></text>                                                                                                    |         |                                     |                           |                                                                                                    |                                                                                                    |                                                                                                    |                                                                                                    |              |                 |                |              |          |     |
| <image/>                                                                                                    | Click c | n "Con                              | /" to .                   | cor                                                                                                    | <u> </u>                                                                                                    | nir                                                                                                    | onti                                                                                                    | rppg         | n n             | to             | oth          | or dav   |     |
| <complex-block></complex-block>                                                                                                    |         | n copy                              |                           | COP                                                                                                    | Jyyv                                                                                                    | Jui                                                                                                    | CIIC                                                                                                    |              |                 |                | our          | ci uu    | y3. |
| <complex-block></complex-block>                                                                                                    |         |                                     |                           |                                                                                                    |                                                                                                    |                                                                                                    |                                                                                                    |              |                 |                |              |          |     |
|                                                                                                    |         |                                     |                           |                                                                                                    |                                                                                                    |                                                                                                    |                                                                                                    |              |                 |                |              |          |     |
|                                                                                                    |         |                                     |                           | _                                                                                                    | _                                                                                                    |                                                                                                    |                                                                                                    | _            |                 | _              |              |          |     |
|                                                                                                    |         | C - D Mite - lamar edu ***          | and a second point        | 0                                                                                                    | Disconcillant (a)                                                                                                    | State Factor Middlewa                                                                                                    | Carney Direct                                                                                                    |              | mail - deducte. | Time and Leave | Rep. =       | * 0      |     |
| Image: State of the state of the state         Image: State of the state of the state of th                                                                                                    |         | File Edit View Favorites Tools Help |                           |                                                                                                    |                                                                                                    |                                                                                                    |                                                                                                    |              |                 |                |              |          |     |
| Image: Section Control Control                                                                                                    |         | an . 12 . no mit . rage . Safety    | • 1004 • 0 • 31 01        | _                                                                                                    | _                                                                                                    | _                                                                                                    | _                                                                                                    | _            | _               | _              | _            |          |     |
| Image: State of the state of the state                                                                                                    |         | SAA LAMAR UN                        | IVERSITY                  |                                                                                                    |                                                                                                    |                                                                                                    |                                                                                                    |              |                 |                |              |          |     |
| Image: series       Different series         Secrete: Image: series       Different series         December: Image: series       Different series         Different series       Different series         Different ser                                                                                                    |         | S. Contraction                      |                           |                                                                                                    |                                                                                                    |                                                                                                    |                                                                                                    |              |                 |                |              |          |     |
| Image: State Area (state a Ferd)       Image: State Area (state a Ferd)         Image: State Area (state a Ferd)       Image: State Area (state a Ferd)                                                                                                    |         |                                     | -                         |                                                                                                    |                                                                                                    |                                                                                                    |                                                                                                    |              |                 |                |              |          |     |
| Image: Image:                                                                                                    |         | Search                              | A Contraction             |                                                                                                    |                                                                                                    |                                                                                                    | SITE N                                                                                                    | AP HELP EXIT |                 |                |              |          |     |
| Time and Leave Reporting         select the link under a date to ender hours or days. Select Net or Previous to novigate through the dates within the period.         Time Sheef<br>Brand Number:<br>Start from Sheef Friends         Digartimet and Number:<br>Start Sheef Period:<br>Digartimet and Number:<br>Start Sheef Period:<br>Digartimet and Number:<br>Start Sheef Period:<br>Digartimet and Number:<br>Start Sheef Period:<br>Digart Sheef Period:<br>Digartimet and Number:<br>Start Sheef Period:<br>Digartimet and Number:<br>Sheet Period:<br>Digartimet and Number:<br>Sheet Perio                                                                                                    |         | June 1                              |                           |                                                                                                    |                                                                                                    |                                                                                                    |                                                                                                    |              |                 |                |              |          |     |
| better the induce a date to and hences of days. Select Next or Newtools to Involute the induce item Hences Asst                                                                                                    |         | Time and Leave Repo                 | rting                     |                                                                                                    |                                                                                                    |                                                                                                    |                                                                                                    |              |                 |                |              |          |     |
| Him Sheef       Human Resources Ast 494545-00         Hara Resources Ast 494545-00       Human Resources Ast 494545-00         Time Sheet Parioti       Jul 02, 2021 to Jul 14, 2023         Sumit by Date:       Jul 02, 2021 to Jul 14, 2023         Dame       Regular         Time Sheet Pariotic       Image Resources Ast 494545-00         Larming:       Jul 02, 2021 to Jul 14, 2023         Dame       Regular         Time Sheet Pariotic       Image Resources Ast 494545-00         Harming:       Regular         Dame       Regular         Dame       Image Resources Ast 494545-00         Harming:       Regular         Dame       Image Resources Ast 494545-00         Harming:       Regular         Dame       Image Resources Ast 494545-00         Harming:       Regular         Dame       Image Resources Ast 494545-00         Harming:       Regular         Image Resources Ast 494545       Regular         Image Resources Ast 494545       Regular         Image Resources Ast 494545       Regular         Image Resources Ast 494545       Regular         Image Resources Ast 494545       Regular         Image Resources Ast 494545                                                                                                    |         | Select the link under a date to en  | ter hours or days. Select | Next or Previo                                                                                                    | xes to navigate through                                                                                                    | gh the dates within                                                                                                    | the period.                                                                                                    |              |                 |                |              |          |     |
| The Sheet       Human Response         Had Mundle ::       Human Response         Had Mundle ::       Human Response                                                                                                    |         |                                     |                           |                                                                                                    |                                                                                                    |                                                                                                    |                                                                                                    |              |                 |                |              |          |     |
| Begartment and Number:     Human Rescuest = - 30401       Bit Sheet Pariod     Jul 1, 2017 to Jul 1, 40, 17       Submit By Date:     Jul 1, 2017 to Jul 1, 40, 17       Bit Sheet Pariod     Jul 1, 2017 to Jul 1, 40, 17       Bit Sheet Pariod     Jul 1, 2017 to Jul 1, 40, 17       Bit Sheet Pariod     Jul 1, 2017 to Jul 1, 40, 17       Bit Sheet Pariod     Jul 1, 2017 to Jul 1, 40, 17       Bit Sheet Pariod     Jul 1, 2017 to Jul 1, 2017       Bit Sheet Pariod     Jul 1, 2017 to Jul 1, 2017       Bit Sheet Pariod     Jul 1, 2017 to Jul 1, 2017       Bit Sheet Pariod     Jul 1, 2017 to Jul 1, 2017       Bit Sheet Pariod     Jul 1, 2017 to Jul 1, 2017       Bit Sheet Pariod     Jul 1, 2017 to Jul 1, 2017       Bit Sheet Pariod     Jul 1, 2017 to Jul 1, 2017       Bit Sheet Pariod     Jul 1, 2017 to Jul 1, 2017       Bit Sheet Pariod     Jul 1, 2017 to Jul 1, 2017       Bit Sheet Pariod     Jul 1, 2017 to Jul 1, 2017       Bit Sheet Pariod     Jul 1, 2017 to Jul 1, 2017       Bit Sheet Pariod     Jul 1, 2017 to Jul 1, 2017 to Jul                                                                                                    |         | Time Sheet<br>Title and Number:     |                           |                                                                                                    |                                                                                                    | Human Resources                                                                                                    | Asst 494845                                                                                                    | -00          |                 |                |              |          |     |
| Time Sheet Period:     Jul 01, 2017 bul 14, 2017       Submit Py Date:     Jul 15, 2017 by 11: 50 JM       Larning:     Regular       Dee:     Jul 02, 2017 by 11: 50 JM       Submit Py Date:     Jul 02, 2017 by 11: 50 JM       Submit Py Date:     Jul 02, 2017 by 11: 50 JM                                                                                                    |         | Department and Number:              |                           |                                                                                                    |                                                                                                    | Human Resources                                                                                                    | 30401                                                                                                    |              |                 |                |              |          |     |
| Submit By Date:         Du 15, 2017 by 11:99 AH           Large of the second second                                                                                                    |         | Time Sheet Period:                  |                           |                                                                                                    |                                                                                                    | Jul 01, 2017 to Ju                                                                                                    | 14, 2017                                                                                                    |              |                 |                |              |          |     |
| Line mice     Bingdate       Join     All of a sulf       Hors     Image: Image: I                                                                                                    |         | Submit By Date:                     |                           |                                                                                                    |                                                                                                    | Jul 15, 2017 by 1                                                                                                    | 1:59 AM                                                                                                    |              |                 |                |              |          |     |
|                                                                                                    |         | Laming                              |                           |                                                                                                    | Regular                                                                                                    |                                                                                                    |                                                                                                    |              |                 |                |              |          |     |
| Nors         Image: Comparison of the state of the state of the                                                                                                    |         | shift                               |                           |                                                                                                    | 1                                                                                                    |                                                                                                    |                                                                                                    |              |                 |                |              |          |     |
| The first first production         Total         Total         T                                                                                                    |         | Hourst                              |                           |                                                                                                    | 8                                                                                                    |                                                                                                    |                                                                                                    |              |                 |                |              |          |     |
| Terming         Tell         Opdard         Tell         Staturity         Tell         Staturity         Staturity         Tell         Staturity         Staturity         Sta                                                                                                    |         | Some Copy Account Distribution      | n                         |                                                                                                    |                                                                                                    |                                                                                                    |                                                                                                    |              |                 |                |              |          |     |
| Biggint     Hears of Units     Hears     Hear                                                                                                    |         | Larning                             | Shift Default             | Total 1                                                                                                    | Total Saturday                                                                                                    | Sunday                                                                                                    | Nonday                                                                                                    | Tuesday      | Wednesday       | Thursday       | Friday       | 1        |     |
| Comp Time Table     I     I     I     I     I       Grap Time Table     G     G     Fore hours     Effer hours     Effer hours     E                                                                                                    |         | Read and                            | Hours or Unit             | s Hours I                                                                                                    | Units Jul 01, 201                                                                                                    | Jul 02, 2017                                                                                                    | Jul 03, 2017                                                                                                    | Jul 04, 2017 | Jul 05, 2017    | hul 06, 2017   | Jul 07, 2017 |          |     |
| y jocoton Tatem <u>1 0 0 Error Huan</u> Error Huan <u>Error Huan</u> <u>Error Huan</u> <u>Error Huan <u>Huan</u> <u>Error Huan <u>Huan</u> <u>Error Huan <u>Huan</u> <u>Huan</u></u></u></u> |         | Comp Time Taken (State & Fed)       | 1                         | 0 0                                                                                                    | Erter H                                                                                                    | Tetter Hou                                                                                                    | S Enter Hour                                                                                                    | Enter Hours  | Erder Hours     | Enter Hours    | Enter Hours  |          |     |
| Sick Level Taken     1     0     Crear Huan     Start France     Start Huan     Start Huan <td< td=""><td></td><td>Vacation Taken</td><td>1</td><td>0 0</td><td>Enter H</td><td>un Enter Hou</td><td>B Enter Heur</td><td>Enter Hours</td><td>Enter Hours</td><td>Enter Hours</td><td>Enter Neurs</td><td></td><td></td></td<>                                                                                                    |         | Vacation Taken                      | 1                         | 0 0                                                                                                    | Enter H                                                                                                    | un Enter Hou                                                                                                    | B Enter Heur                                                                                                    | Enter Hours  | Enter Hours     | Enter Hours    | Enter Neurs  |          |     |
| Data     Comp     Early     Comp     Early     Comp     Early     Comp     Early     Early     E                                                                                                    |         | Sick Leave Taken                    | 1                         | 0 0                                                                                                    | Enter H                                                                                                    | ion Enter Hou                                                                                                    | <ul> <li>Enter Hours</li> </ul>                                                                                                    | Eriter Hours | Erber Hours     | Enter Hours    | Enter Nours  |          |     |
| reduit Comp terred (1.5)     1     0     0     Cher Mund     Cher Mund                                                                                                    |         | State Comp Earned (1.0)             | 1                         | 0 0                                                                                                    | Dater H                                                                                                    | cors Enter Hour                                                                                                    | s Enter Hours                                                                                                    | Enter Hours  | Enter Hours     | Enter Hours    | Enter Hours  |          |     |
|                                                                                                    |         | Federal Comp Earned (1.5)           | -                         | 0 0                                                                                                    | Enter H                                                                                                    | Forter Hou                                                                                                    | Enter Hours                                                                                                    | Enter Hours  | Enter Hours     | Erter Hours    | Enter Hours  |          |     |
| b d d there to be for the form the form the for                                                                                                    |         | Dary Daty                           | 1                         | 0 0                                                                                                    | Erder H                                                                                                    | Sum Enter Hou                                                                                                    | Enter Hours                                                                                                    | Enter Hours  | Enter Hours     | Enter Plans    | Enter Hours  | 1        |     |
| 9 6. 1 6. 5 6 1 6 1 6 1 6 7 5 5 5 5 5 5 5 5 5 5 5 5 5 5 5 5 5 5                                                                                                    |         | Bereavement                         | 1                         | 0.0                                                                                                    | Erder H                                                                                                    | sars Enter Has                                                                                                    | S Enter Hours                                                                                                    | Enter Hours  | Enter Hours     | Enter Hours    | Enter Hours  |          |     |
| 9                                                                                                    |         |                                     |                           | and the second second se | and the second second se | and the second second sec | the state of the state of the s |              |                 |                |              |          |     |
|                                                                                                    |         | ) (S. 🗊 🕓 🗩                         | 🖌 🖸                       |                                                                                                    |                                                                                                    | A 4                                                                                                    | 2                                                                                                    |              |                 |                |              | 1 H - 53 |     |

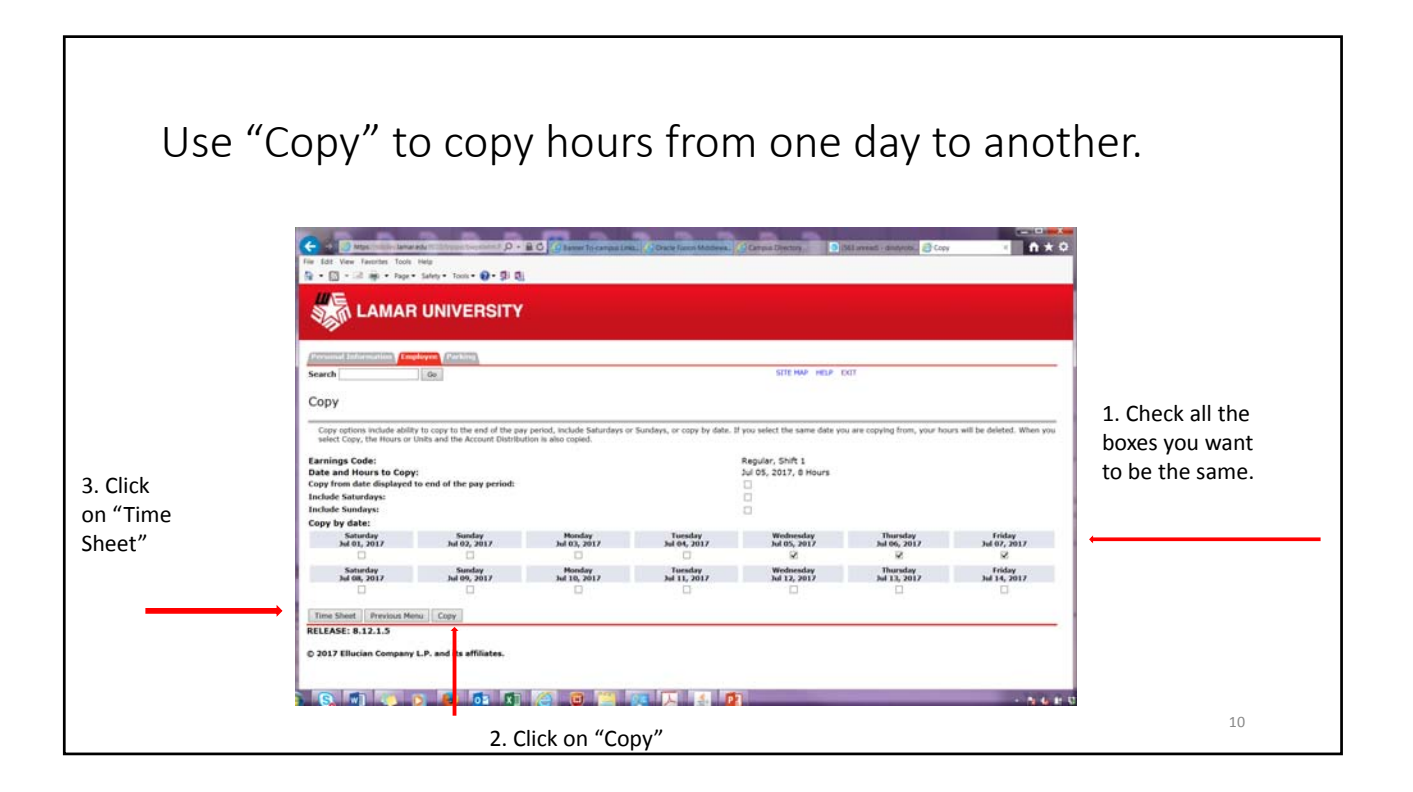

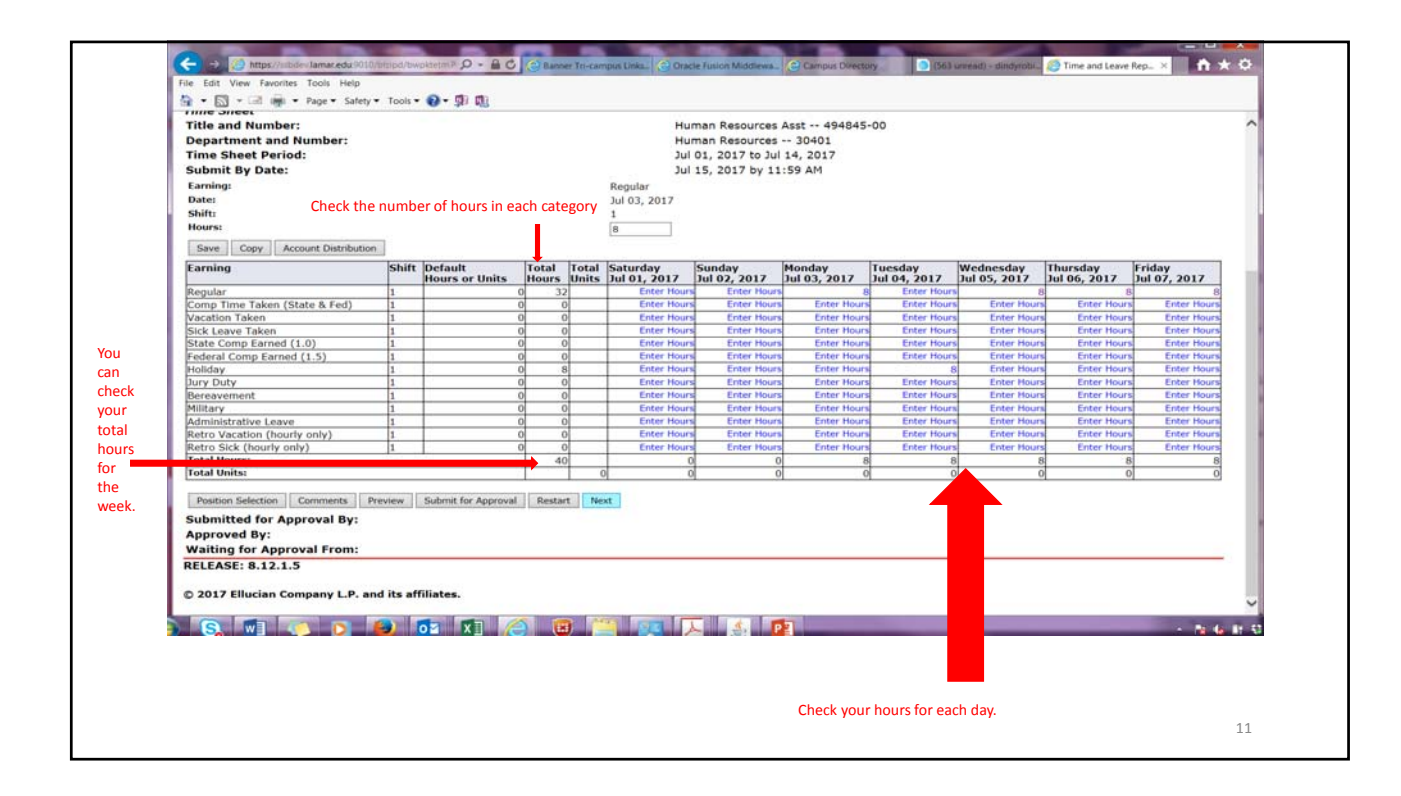

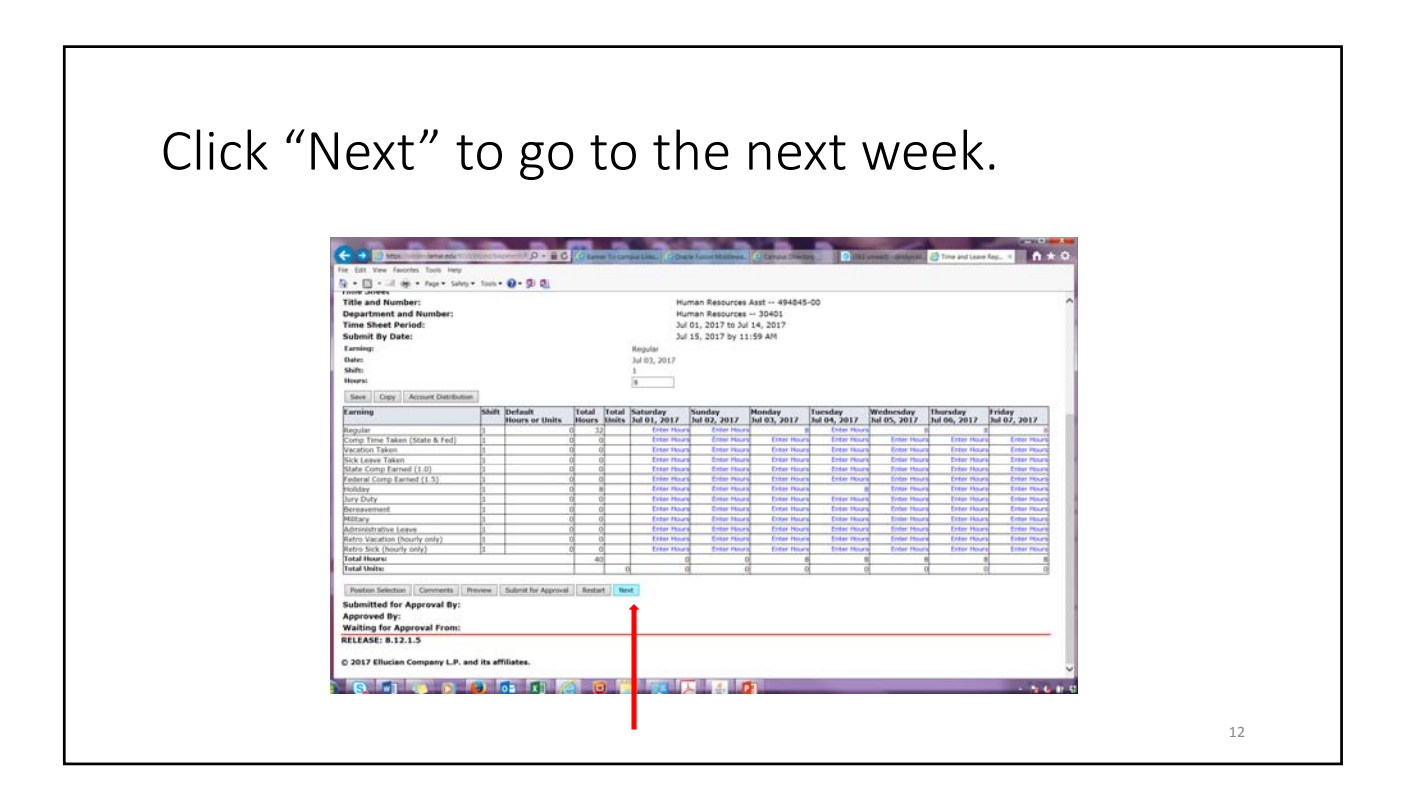

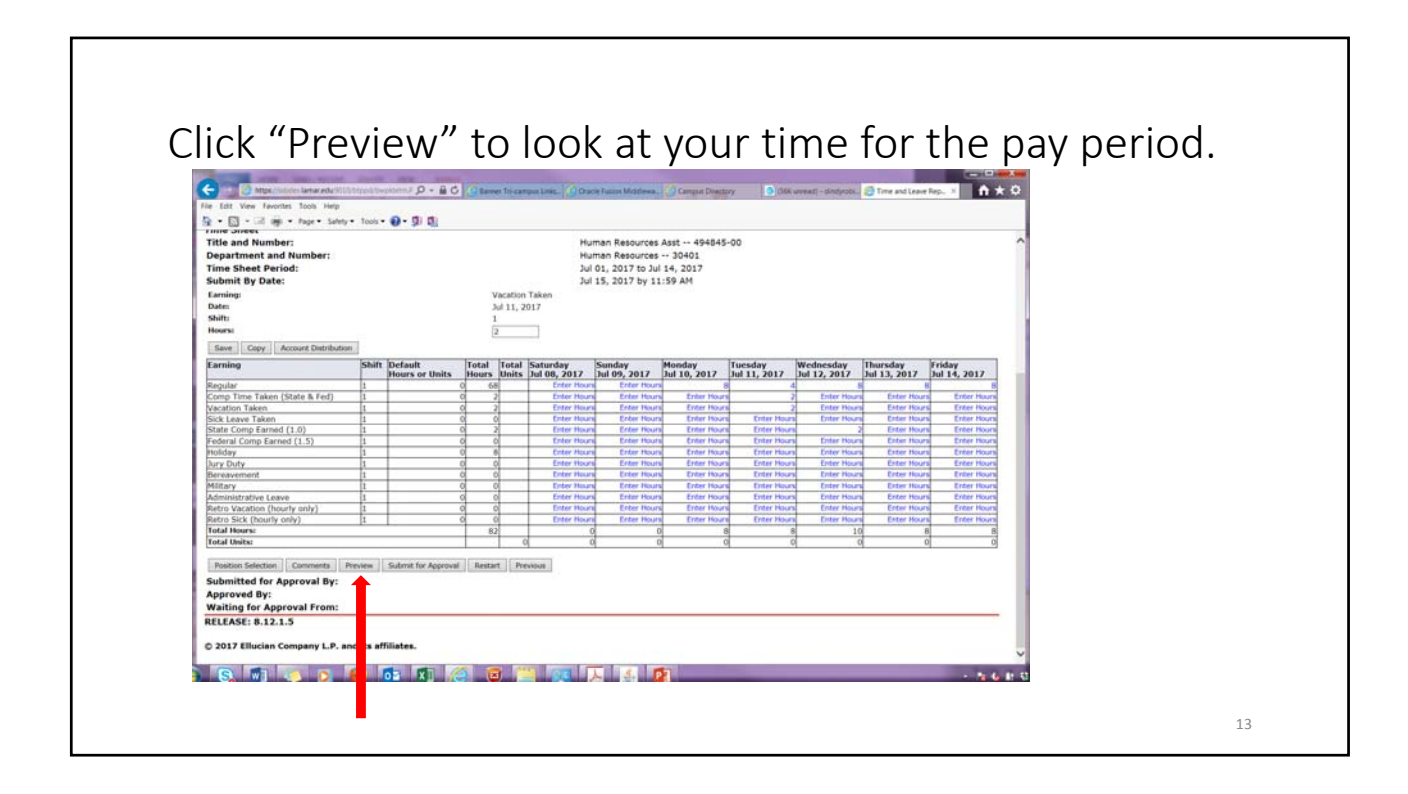

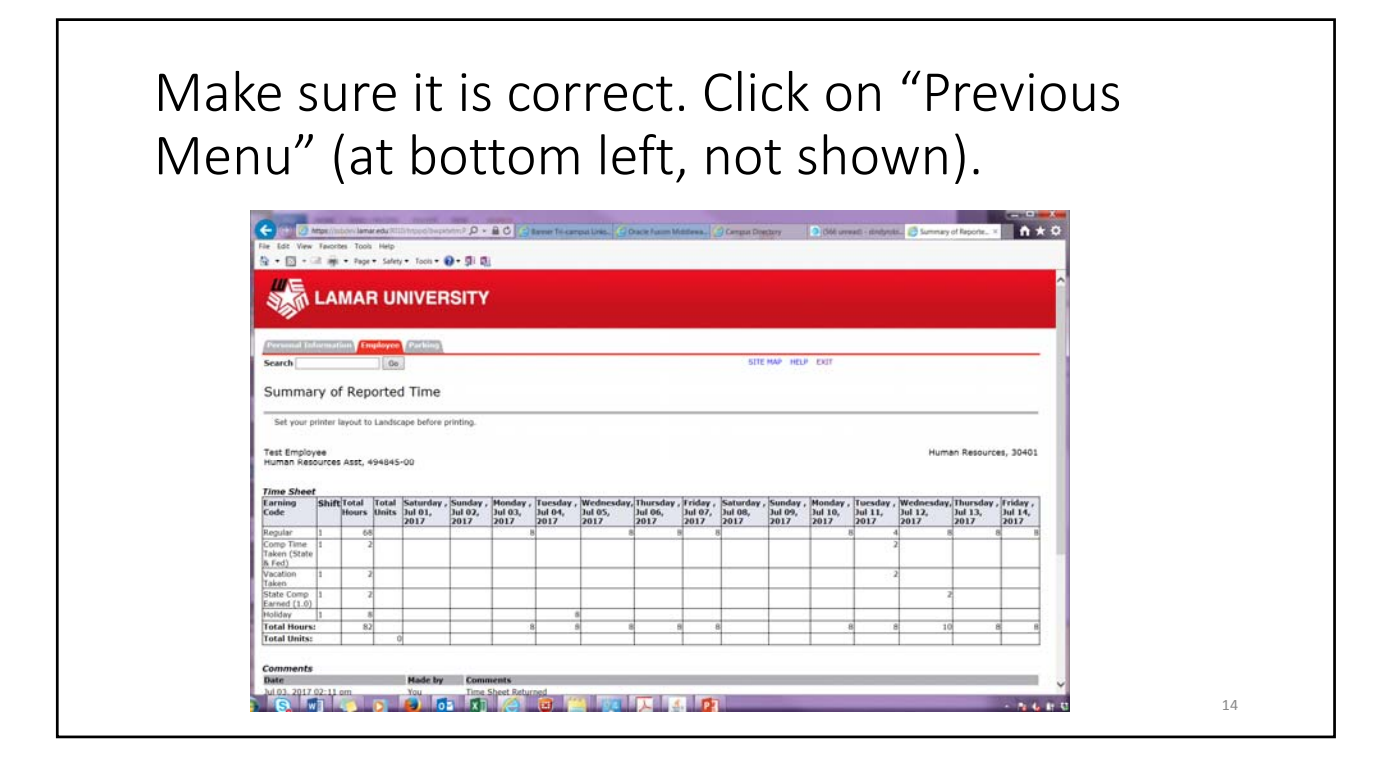

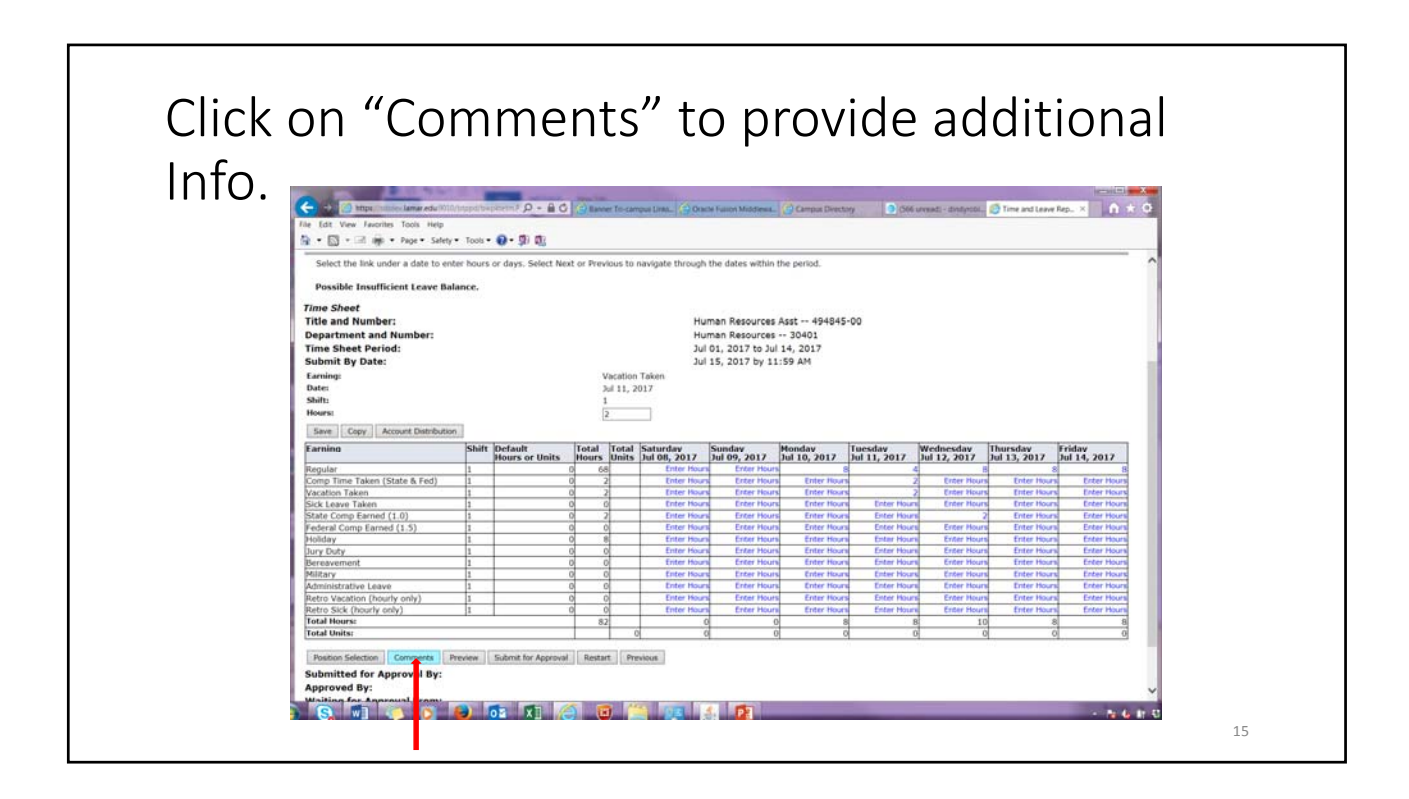

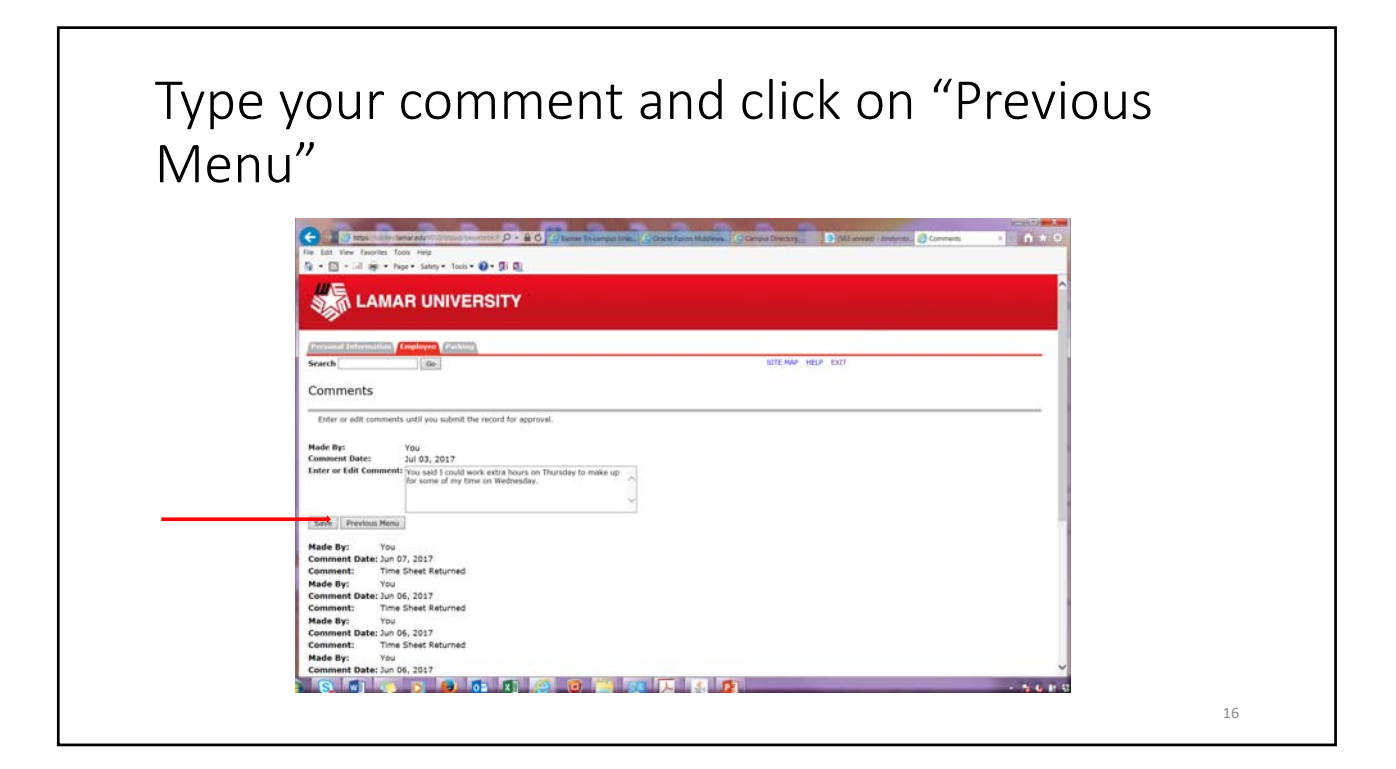

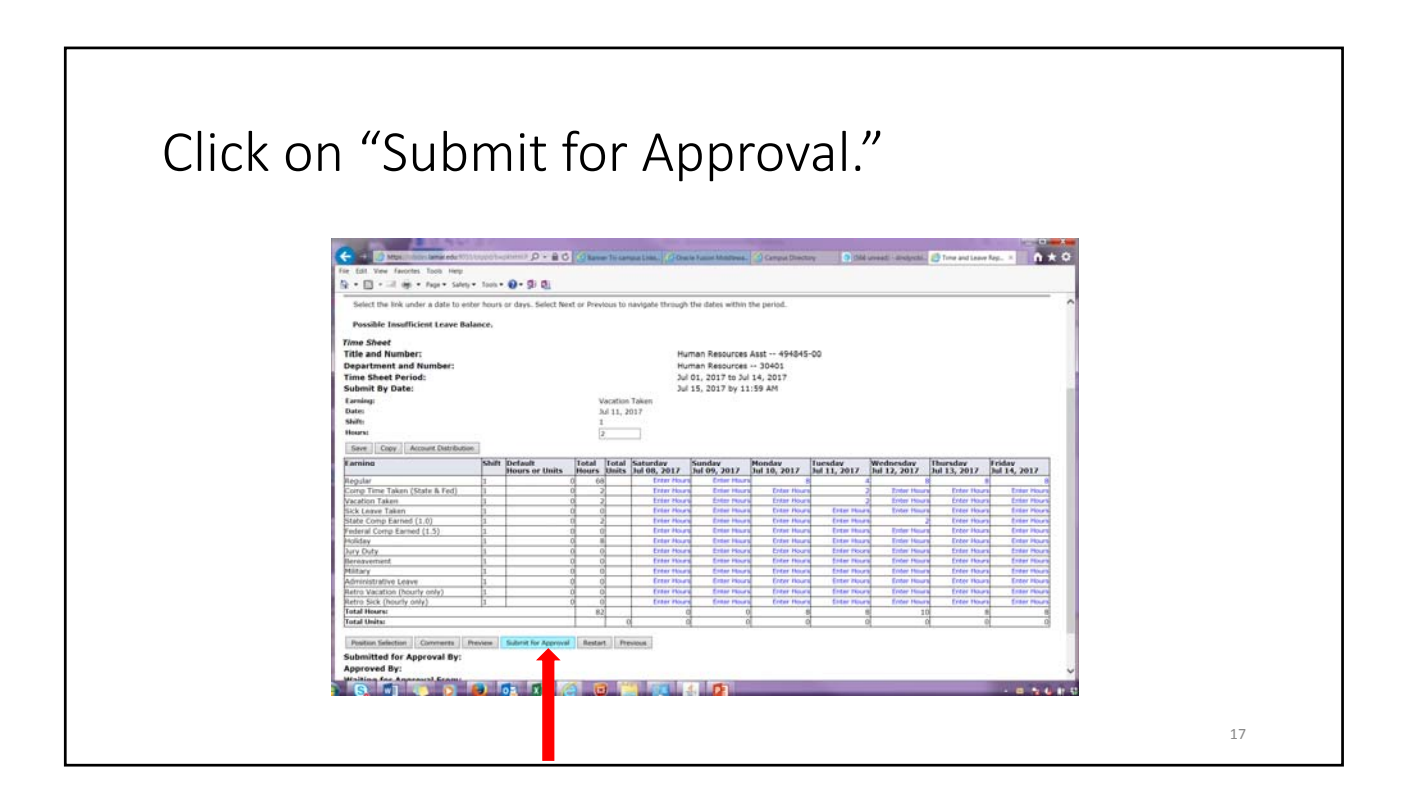

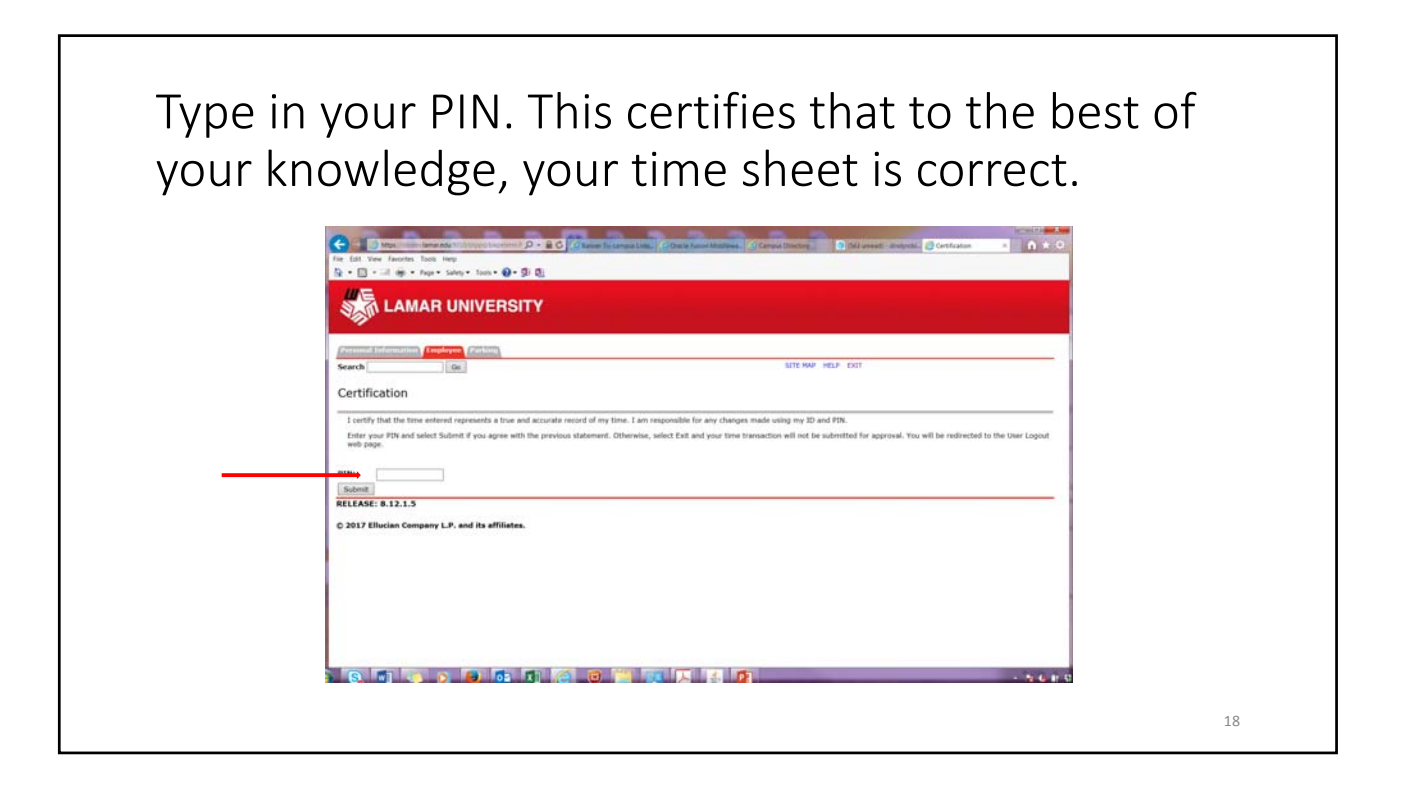

# At the top it will say "Your time sheet was submitted successfully."

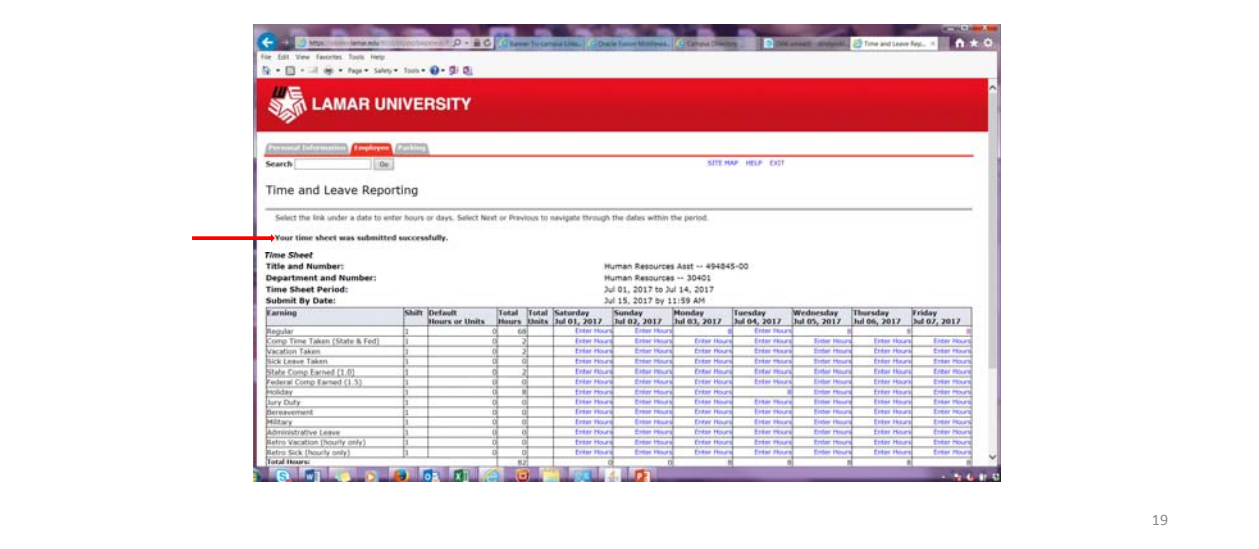

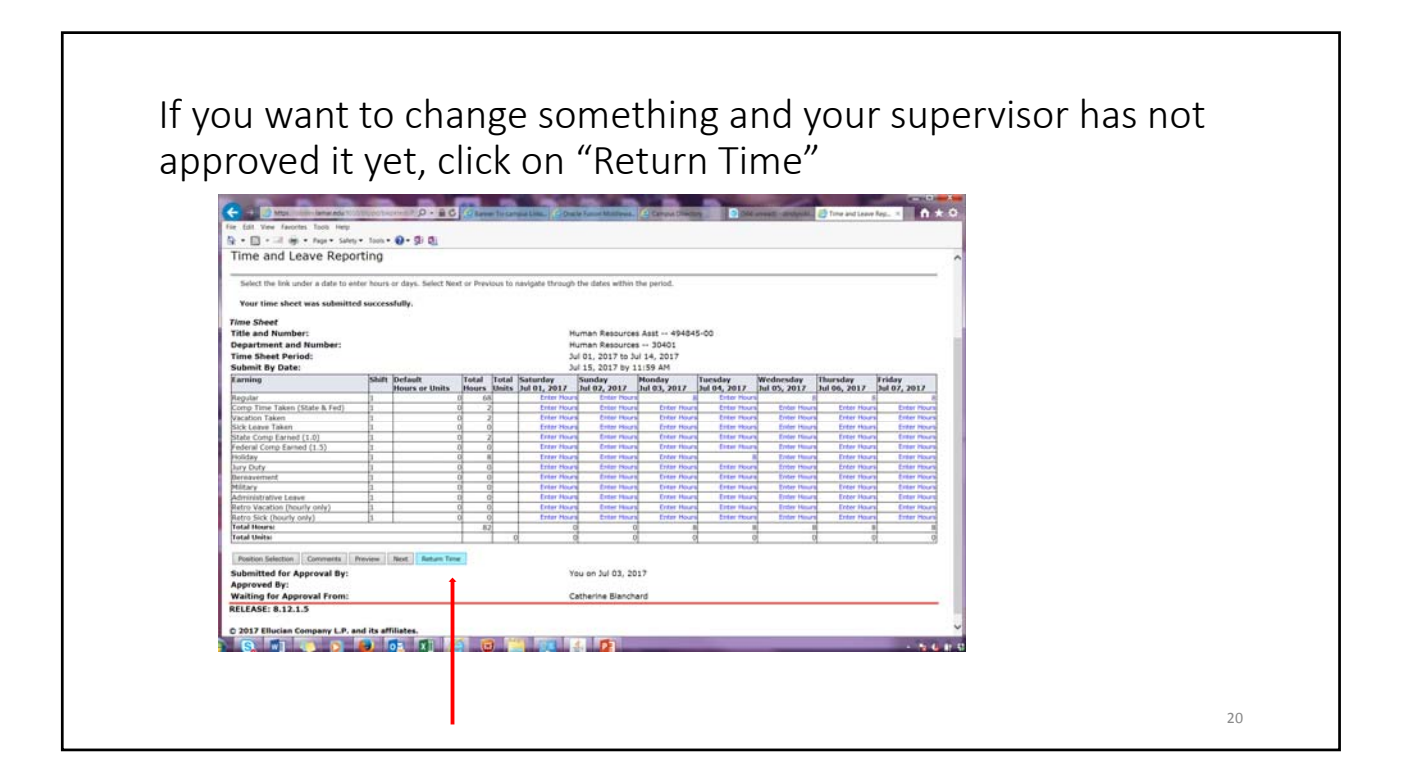

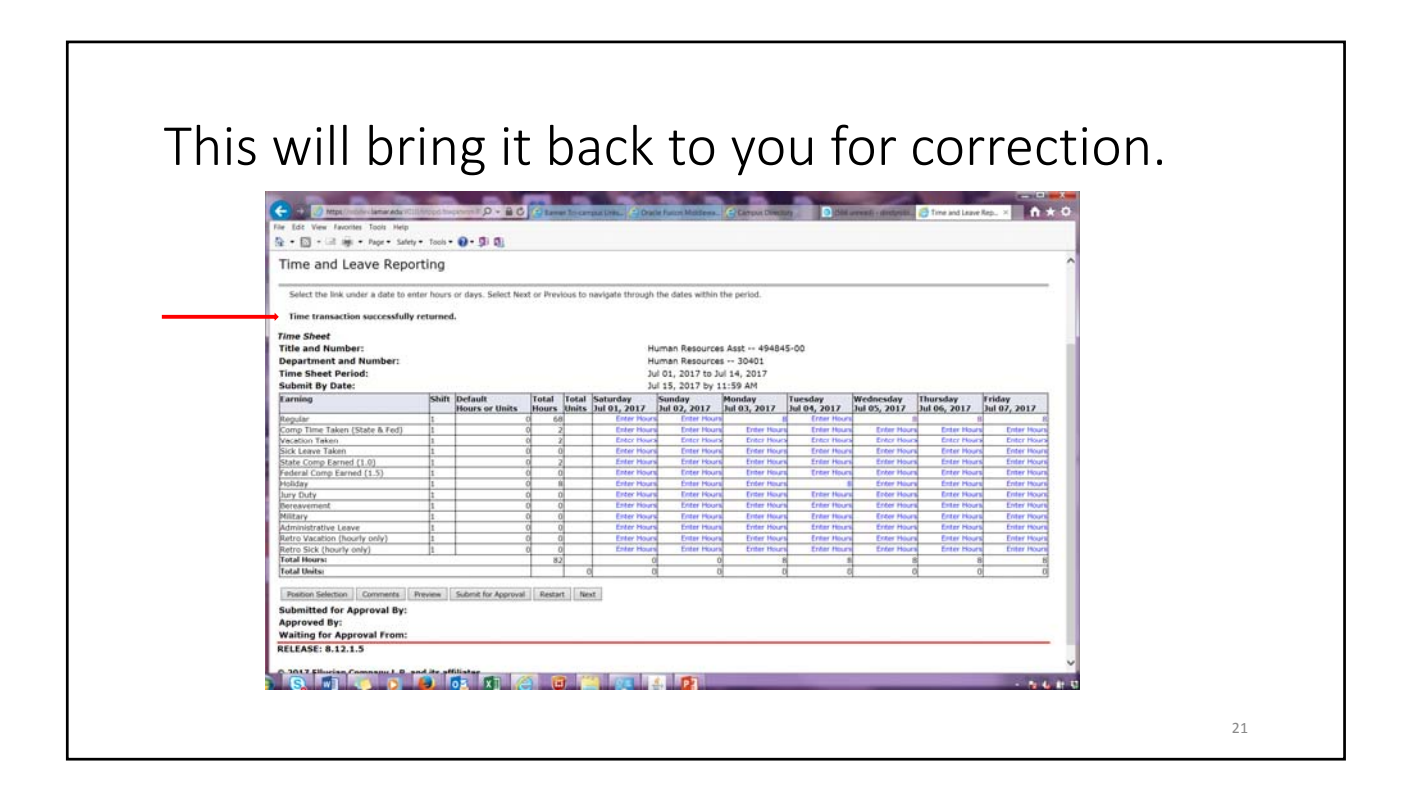

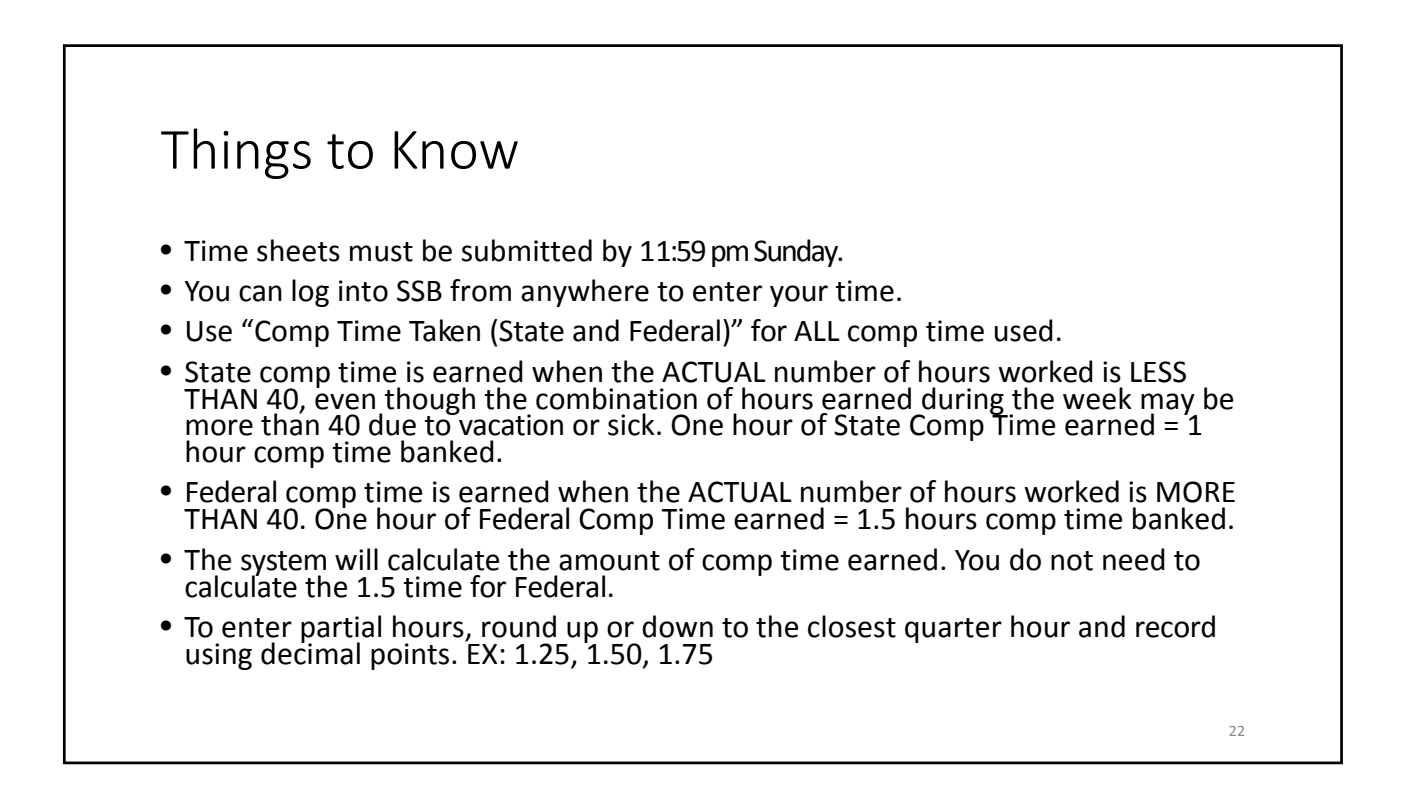

### Time Entry Labs

HR will be available to answer questions and provide individual help to employees, approvers, and supervisors in the CICE Computer Lab every time sheet submit day, for the first three Biweekly cycles.

Drop in 8:30 am - 5:00 pm on the following dates:

- July 14
- July 28
- August 11

### Questions?

Contact:

Payroll Office (payroll@lamar.edu) 409-880-8000

24

23